# Linux Install Party Guide (1/2)

### **Dual Boot**

- If the Windows installation is using BitLocker:
  - Note down the BitLocker recovery key before installation (just to be sure): <u>https://aka.ms/myrecoverykey</u>
  - If Windows and Linux share the same disk, resize the partition on Windows (Linux will refuse to do so)
  - You might need to partition the system manually, because some installers refuse to work if they detect a BitLocker encrypted Windows; in this case call for backup;)
  - Alternatively, disable BitLocker in Windows (and optionally re-enable it later): <u>https://help.ubuntu.com/bitlocker</u>
- After installation:
  - Make sure the Windows installation has an entry in GRUB, if not append "GRUB\_DISABLE\_OS\_PROBER=false" to /etc/defaults/grub and run "sudo update-grub"
  - Set Windows hardware clock to UTC: open regedit.exe, navigate to "HKEY\_LOCAL\_MACHINE\SYSTEM\CurrentControlSet\Control\ TimeZoneInformation\" and create a key called "RealTimeIsUniversal" of type "DWORD (32-bit) Value" with value "1".

### Eduroam

- Download root certificate from <a href="https://pki.pca.dfn.de/dfn-ca-global-g2/cgi-bin/pub/pki?cmd=getStaticPage;name=index;id=2&RA\_ID=3770">https://pki.pca.dfn.de/dfn-ca-global-g2/cgi-bin/pub/pki?</a>
  cmd=getStaticPage;name=index;id=2&RA\_ID=3770
  (click on "Wurzelzertifikat")
- Connect to *eduroam* using the following settings:
  - WiFi-Security: "WPA & WPA2 Enterprise"
  - Authentication: "Protected EAP (PEAP)"
  - Anonymous Identity: "wlan@tu-berlin.de"
  - Domain: "tu-berlin.de"
  - CA certificate: select the one you downloaded
  - PEAP version: "Automatic"
  - Inner authentication: "MSCHAPv2"
  - Username: "<a href="mailto:sername">tu-berlin.de</a>"
  - Password: "<u><tub-password></u>"

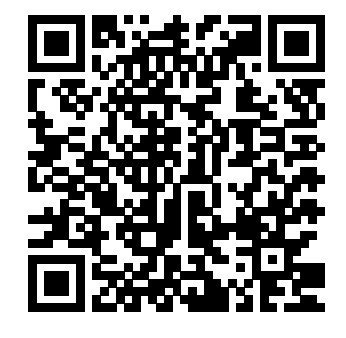

Link to the ZECM tutorial (includes link to certificate)

## Linux Install Party Guide (2/2)

### TU VPN

- Package "network-manager-openconnect-gnome" required
- Settings → Network → VPN → "+" (Add VPN) → "Multi-protocol VPN client (openconnect)"
- In Identity:
  - VPN Protocol: "Cisco AnyConnect or OpenConnect"
  - Gateway: "vpn.tu-berlin.de"
  - User Agent: "AnyConnect Linux\_64 4.10.07061"
- Keep everything else as is

## SSH-Key

- You can create an SSH-key using "ssh-keygen"; depending on the risk, you might want to encrypt it by specifying a password
- After generation finished, the public key should be located in "/home/<u><username></u>/.ssh/id\_ed25519.pub" (or at "/home/<u><username></u>/.ssh/id\_rsa.pub")
- Please explain that the ".pub" file is the public key (and can be given away / uploaded) and that the other file (with no ending) is the private key and needs to be protected.
- Copy (all!) the contents of the public key file, if you want to upload the SSH-key somewhere
  - TU GitLab: <u>https://git.tu-berlin.de/-/user\_settings/ssh\_keys</u> (click on your user icon → Preferences → SSH Keys → Add new key)
  - GitHub: <u>https://github.com/settings/ssh/new</u> (click on your user icon → Settings → SSH and GPG keys → New SSH key)

### **Useful Software**

- Git: "sudo apt install git" and then "git config --global user.name "<your name>"" and "git config --global user.email "<your email>""
- **Flatpaks** (can be easily installed on Ubuntu): <u>https://flathub.org/setup/Ubuntu</u> "sudo apt install flatpak gnome-software-plugin-flatpak" and then

```
"flatpak remote-add --if-not-exists flathub
```

```
https://dl.flathub.org/repo/flathub.flatpakrepo"
```